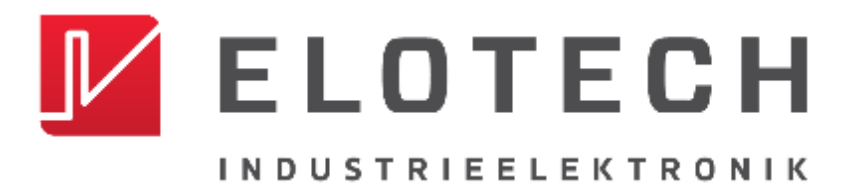

# R4100

Controller for Temperature Control Systems

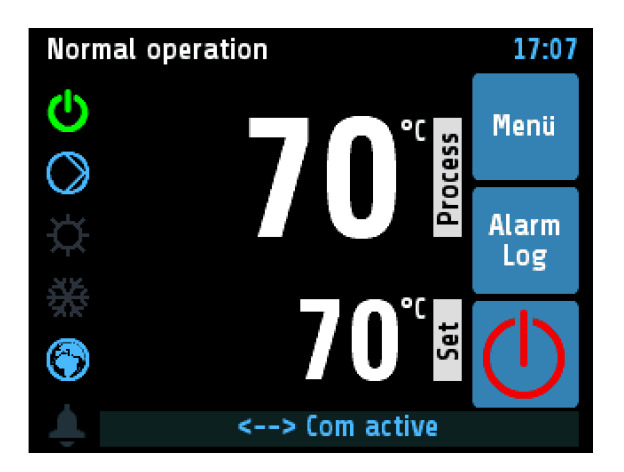

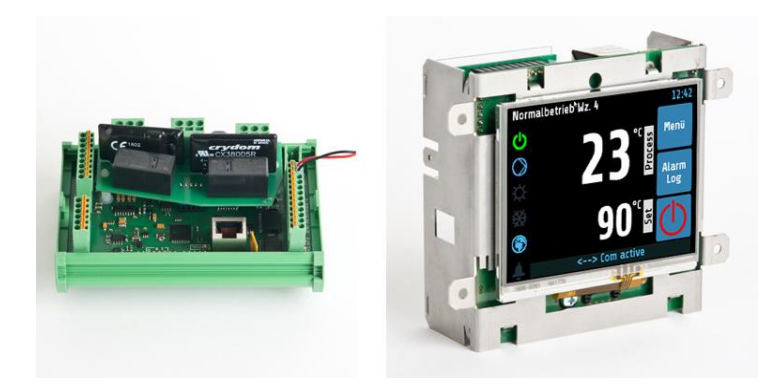

## DESCRIPTION AND OPERATING MANUAL

ELOTECH Industrieelektronik GmbH Verbindungsstraße 27 D - 40723 HILDEN Phone +49 2103 / 255 97 0 www.elotech.de

Fax +49 2103 / 255 97 29 Email: info@elotech.de

Manual R4100 \_EN

Version: 1.00

©Elotech GmbH

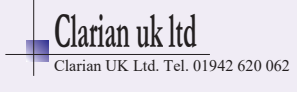

# Table of Contents

| Tal    | ole of Con         | tents                                      |  |  |  |  |  |  |
|--------|--------------------|--------------------------------------------|--|--|--|--|--|--|
| 1      | General            | Information                                |  |  |  |  |  |  |
| 2      | Installati         | Installation Instructions                  |  |  |  |  |  |  |
| 3      | Type Coo           | des 5                                      |  |  |  |  |  |  |
|        | $\frac{1}{2}$      | e Code of Controller 5                     |  |  |  |  |  |  |
|        | 3.1 Typ<br>3.2 Typ | e Code of IO-Board                         |  |  |  |  |  |  |
| 4      | Connecti           | on Diagrams                                |  |  |  |  |  |  |
|        | 1 1 Con            | noction Diagram IO Poard                   |  |  |  |  |  |  |
| -      | 4.1 CON<br>1.2 Con | nection Diagram Controller 6               |  |  |  |  |  |  |
|        | 12 CON             | Connection Diagram Fieldbus Modules        |  |  |  |  |  |  |
|        | 4.2.1              | Connection Diagram LAN and USB 7           |  |  |  |  |  |  |
| 5      | Operatio           | a the device 8                             |  |  |  |  |  |  |
| U<br>I | 5.1 Con            | oral advisos rogarding GUL                 |  |  |  |  |  |  |
|        | 511                | Entry of numerical values                  |  |  |  |  |  |  |
|        | 5.1.1              | Activate / deactivate functions            |  |  |  |  |  |  |
|        | 513                | Handling of listings                       |  |  |  |  |  |  |
|        | 514                | Entry of text 10                           |  |  |  |  |  |  |
|        | 5.1.5              | Menue lavout 11                            |  |  |  |  |  |  |
| ļ      | 5.2 Mer            | 12                                         |  |  |  |  |  |  |
|        | 5.2.1              | Operating Mode display (Home)              |  |  |  |  |  |  |
|        | 5.2.2              | Main Menue                                 |  |  |  |  |  |  |
|        | 5.2.3              | Menue "Functions" 14                       |  |  |  |  |  |  |
|        | 5.2.4              | Menue "Process" 16                         |  |  |  |  |  |  |
|        | 5.2.5              | <b>Menue "Pump"</b>                        |  |  |  |  |  |  |
|        | 5.2.6              | Menue "Alarms" (Event Monitoring)          |  |  |  |  |  |  |
|        | 5.2.7              | Menue "Alarm Log"                          |  |  |  |  |  |  |
|        | 5.2.8              | Menue "Graph"                              |  |  |  |  |  |  |
|        | 5.2.9              | Menue "Program" (Program controller graph) |  |  |  |  |  |  |
|        | 5.2.10             | Menue "Parameters"                         |  |  |  |  |  |  |
|        | 5.2.11             | Menue "System"                             |  |  |  |  |  |  |
| 6      | Error Me           | ssages                                     |  |  |  |  |  |  |
| 7      | Technica           | I Data                                     |  |  |  |  |  |  |

Manual R4100 \_EN

Version: 1.00

©Elotech GmbH

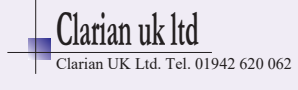

# 1 General Information

Symbols used:

| www.elotech.de      | Messages shown by the controller are written in this font.      |  |  |  |  |
|---------------------|-----------------------------------------------------------------|--|--|--|--|
| MRS / MRE           | Measuring Range Start / Measuring Range End                     |  |  |  |  |
| <default></default> | Symbolizes the factory adjustment of the respective parameters. |  |  |  |  |

# 2 Installation Instructions

Make sure the device is used for the intended purpose only.

The devices of type R4100-C are designed for installation in control panels, the I/O-Boards of type R4100-M are designed to be mounted on cap rails.

Protect the device against impermissible humidity and contamination.

The permitted ambient temperature range may not be exceeded.

Electrical connections must be made according to valid regulations and by properly qualified personnel.

If using thermocouple sensors, compensation lines have to be connected directly to the controller terminals. Sensors may be connected only in compliance with the programmed range.

Sensor cables and signal lines (e.g. logic or linear voltage outputs) must be placed separately from control lines and mains voltage supply cables (power cables).

In order to maintain EMC compliance screened detectors - and signal lines have to be used.

It is not permitted to connect the grounds of the sensor-inputs and logic-outputs with each other.

Spatial separation of R4100 devices and inductive loads is recommended. Interference from contactor coils must be suppressed by connecting adapted RC-combinations parallel to the coils. Control circuits (e.g. for contactors) should not be connected to the mains power supply terminals of the R4100 devices.

The configuration parameters (Window: System) are generally to be selected first.

Manual R4100 \_EN

Version: 1.00

Page 3 / 35

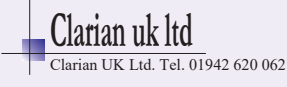

#### Disclaimer of Liability

The contents of this document is checked for the conformity with the hardware and software described. Nevertheless, we are unable to preclude the possibility of deviations so that we are unable to assume warranty for full compliance. However, the information given in the publication is reviewed regularly. Necessary amendments are incorporated in the following editions.

We would be pleased to receive any improvement proposals which you may have.

The information contained herein is subject to change without notice.

#### Disposal

Electronic scrap and components are subject to special treatment and must be disposed of by authorised companies.

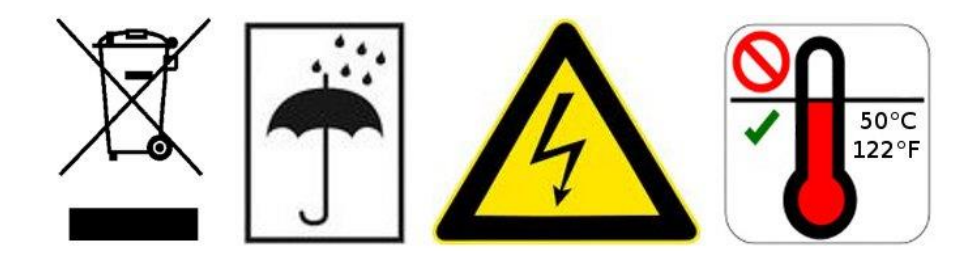

Manual R4100 EN

Version: 1.00

©Elotech GmbH

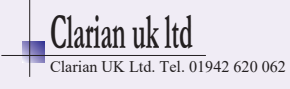

# 3 Type Codes

3.1 Type Code of Controller

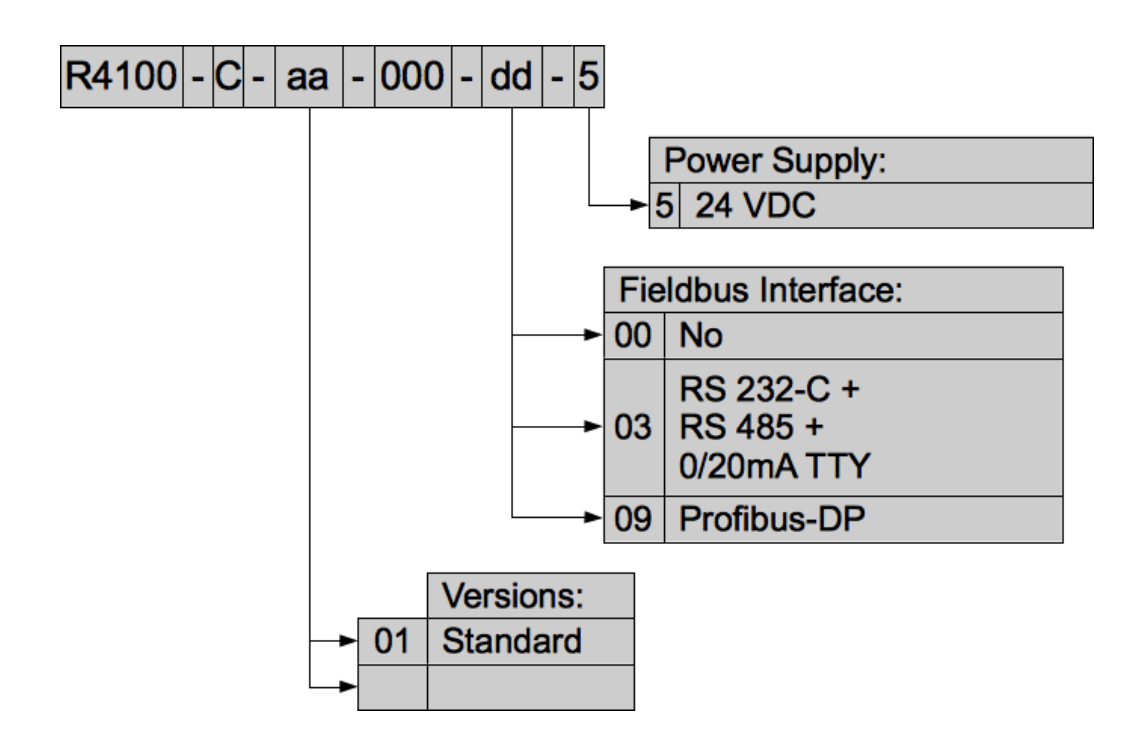

3.2 Type Code of IO-Board

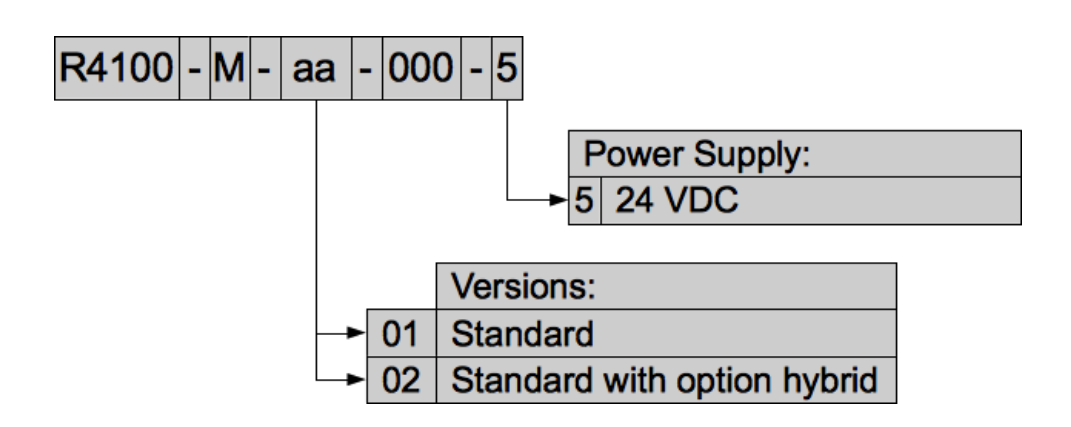

Manual R4100 \_EN

Version: 1.00

©Elotech GmbH

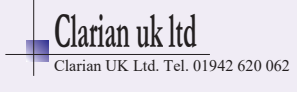

# 4 Connection Diagrams

## 4.1 Connection Diagram IO-Board

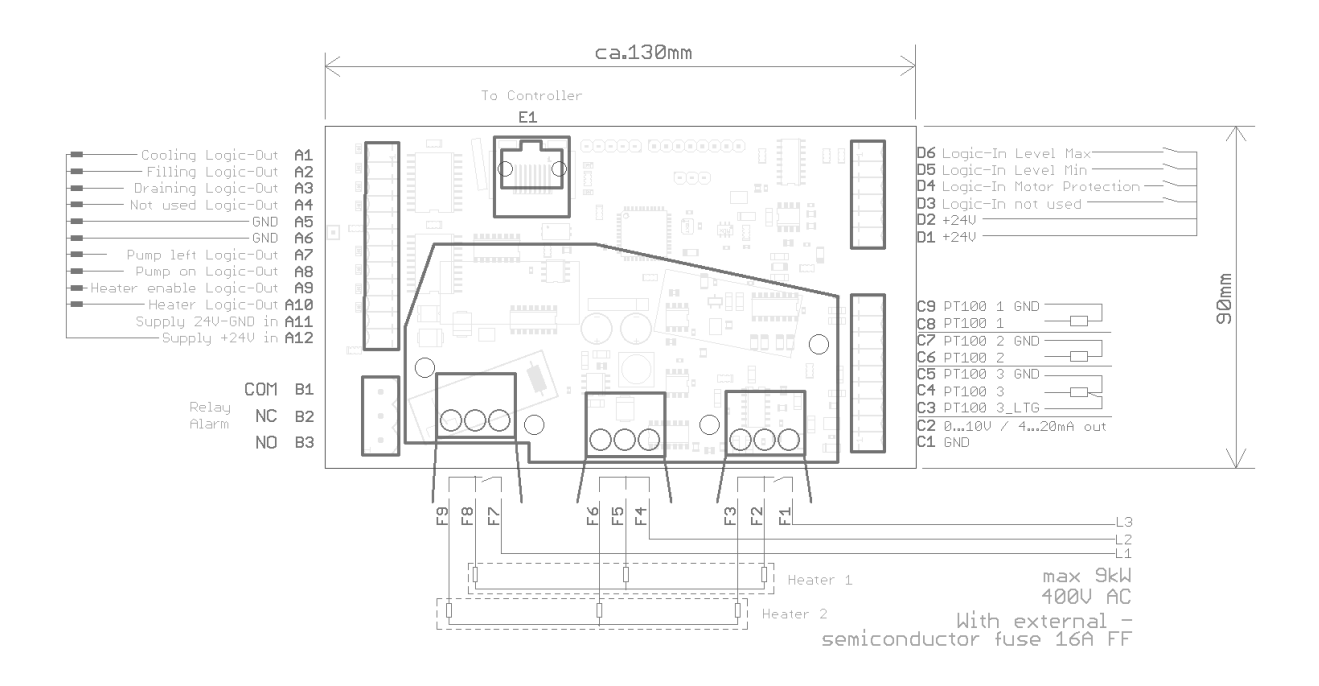

## 4.2 Connection Diagram Controller

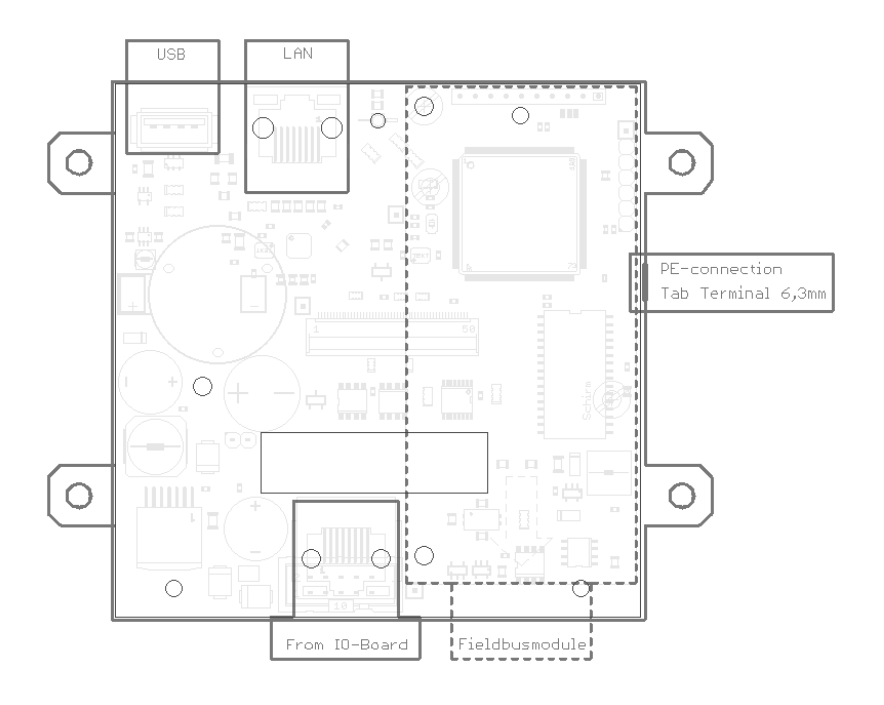

Manual R4100 \_EN

Version: 1.00

©Elotech GmbH

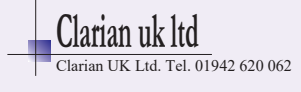

### 4.2.1 Connection Diagram Fieldbus Modules

#### Serial Interface

| L1 L2 L3 L4 L5 L6 L7 |   |   |     |     |     |   |       |      |                                          |
|----------------------|---|---|-----|-----|-----|---|-------|------|------------------------------------------|
|                      |   |   |     |     |     |   | Bus   | Туре | Remark                                   |
|                      | А | В |     |     |     |   | RS485 | 03   | Parameter HW-config = RS232 / RS485      |
|                      |   |   | RxD | TxD | GND |   | RS232 | 03   | Parameter HW-config = RS232 / RS485      |
|                      |   |   |     |     | -   | + | TTY   | 03   | Parameter HW-config = TTY (current loop) |
|                      |   |   |     |     |     |   |       |      |                                          |

The serial fieldbus module contains the three interfaces RS232, RS485 und TTY. By choosing **the connection and setting the parameter "HW-config" the** requested bus is selected.

#### <u>Typ 09: Profibus</u>

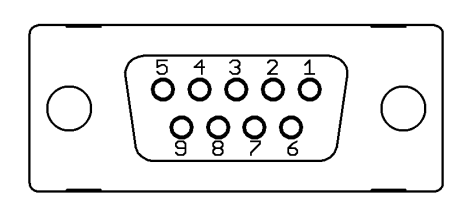

| Pin 3 | Daten RxD / TxD - P |
|-------|---------------------|
| Pin 5 | GND                 |
| Pin 6 | +5V                 |
| Pin 8 | Daten RxD / TxD - N |

The 5V-Supply is designed for the supply of the termination resistors. Further loads are not allowed.

#### 4.2.2 Connection Diagram: LAN and USB

USB:

- Save process data, configuration data and alarm data on an USB-Stick.
- Write back configuration data from USB-Stick to the controller.
- Make a Firmwareupdate. (Please use FAT formatted USB flash drives.)

LAN:

- Connection to configuration tool Elovision 3.
- Read and write parameters by MODBUS-TCP protocol
- Webinterface for easy configuration

Manual R4100 EN

Version: 1.00

©Elotech GmbH

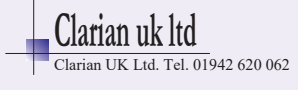

# 5 Operating the device

## 5.1 General advises regarding GUI

The device R4100-C provides a high-contrast color screen with touch functionality.

After switching on the devices R4100-C and R4100-M and after completion of the initialization, the actual temperature value and the setpoint are displayed.

The device R4100-C is operated by menus. The different parameters are displayed mainly in plain text and can be displayed in Englisch and German language.

In the following the general methods of data and commands entry are explained:

| ◆ 1 EDIT Setpoint 1 | 1 7 7                                                                                                    | The header displays on the left the current adjust-<br>able parameter (this example: setpoint 1)                                                                                                    |
|---------------------|----------------------------------------------------------------------------------------------------|----------------------------------------------------------------------------------------------------|
| 45                  | 1 Z 3<br>4 5 6                                                                                                    | By pressing the number keys the value of the pa-<br>rameters can be entered.                                                                                                    |
| °C 70<br>0 400      | 7 8 9                                                                                                    | By pressing <b>the "SAVE"</b> – key the entered value will be set.                                                                                                    |
| SAVE                | ⊠ 0 7.                                                                                                    |                                                                                                    |
| °C 250<br>0 800     | The value, entered I<br>the blue frame.<br>Underneath, on the<br>played on the right<br>The allowed range is                      | by pressing the number keys, is displayed within<br>left the unit is shown and the previous value is dis-<br>(250).<br>s displayed at the bottom (0800).                                                                                                    |
| 2. Para             | If this Button is visit<br>Such as: upper limit<br>Switch over by press<br>ble parameter is dis<br>the window will not<br>justed. | ble, two adjustable parameters are available.<br>/ lower limit or rising ramp / falling ramp<br>sing this button. The name of the actually adjusta-<br>played in the header. After adjusting one parameter<br>be closed and the second parameter can be ad- |
| OFF                 | This key is visible w<br><b>"OFF" can be select</b> e                                                                             | hen the parameter h <b>as a valid value "OFF".</b><br>ed like a number key.                                                                                                    |
| 1                   | Number key                                                                                                    |                                                                                                    |
| ╱.                  | Key to enter "Minus"<br>The minus sign can<br>first number was en                                                                 | " or "Comma".<br>be pressed before entering a number. After the<br>tered the key automatically changes to comma.                                                                                                    |
| $\langle \times  $  | Delete last characte                                                                                                    | r                                                                                                    |

### 5.1.1 Entry of numerical values

Manual R4100 \_EN

Version: 1.00

©Elotech GmbH

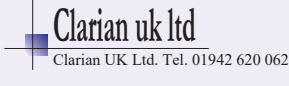

| <del>~</del> | Return to previous window                               |
|--------------|---------------------------------------------------------|
| SAVE         | Saving of entered data and returning to previous window |

## 5.1.2 Activate / deactivate functions

| EDIT Mo | oni relay |                     | By pressing the tile key, the function can be se-                               |
|---------|-----------|---------------------|---------------------------------------------------------------------------------|
| ←       | Direct    | Inverse             |                                                                                 |
|         |           |                     | Black text on a white background is used to display the selected element.       |
|         |           |                     | In order to activate the selected function, the "SAVE"-key needs to be pressed. |
| SAVE    |           |                     |                                                                                 |
|         | Direct    | Selected element:   | Black text on a white background                                                |
|         | Inverse   | Element not select  | ed: White text on a blue background                                             |
|         | SAVE      | Saving of selection | and return to previous window                                                   |
|         | ÷         | Return to previous  | window                                                                          |

## 5.1.3 Handling of listings

| ● 1 Main/Parameter |                              |         | The header displays the name of the listing, here "Parameter".                                               |
|--------------------|------------------------------|---------|----------------------------------------------------------------------------------------------------|
|                    | Tool selection               |         |                                                                                                    |
|                    | Conf. Heating-Cooling        | +       | The currently selected submenu is displayed in                                                               |
|                    | Heating<br>Control parameter | ≣ <br>- | the middle with light blue background.<br>In order to open the selected submenu please<br>press on the tile. |
|                    | Cooling                      |         |                                                                                                    |
|                    | Ramp                         |         |                                                                                                    |
|                    | Cool down temperature        |         | pressing the upper or lower areas of the list) the<br>list can be slided up or down.                         |
|                    | Jump                         | to mei  | nue "Main"                                                                                                   |

Manual R4100 \_EN

Version: 1.00

©Elotech GmbH

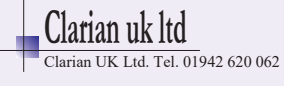

## 5.1.4 Entry of text

←

| EDIT Program 1/Profile A |              |           |                     |                                           | Particular elements can be provided with names.                                     |
|--------------------------|--------------|-----------|---------------------|-------------------------------------------|-------------------------------------------------------------------------------------|
| <del>~</del>             | Profile A4   |           | $\langle X \rangle$ | By pressing the number keys "0 9" the new |                                                                                     |
|                          | 0            | 1         | 2<br>ABC            | 3<br>DEF                                  | "ABC1" you have to press the key more times.                                        |
|                          | Clear<br>all | 4<br>GHI  | 5<br>JKL            | 6<br>MNO                                  | After one second the character is taken over and the next character can be entered. |
| SAVE                     | abc          | 7<br>PQRS | 8<br>TUV            | 9<br>WXYZ                                 | In order to take over the new text, it must be saved by pressing the "SAVE"- key.   |
|                          |              | Profile   | A4                  | The ente                                  | red text is displayed in the blue/white frame.                                      |
| Delete                   |              |           |                     |                                           | st character.                                                                       |
| Clear Delete all         |              |           |                     |                                           | I characters.                                                                       |
|                          | А            | 2<br>BC   |                     | Key for s<br>next char                    | etting the text. Repeated pressing changes to the racter. Here "A B C 2 Ä"          |
|                          | A            | BC        |                     | Switching                                 | g case sensitive. Capital and small letters.                                        |
| <del>~</del>             |              |           |                     | Return to                                 | previous window                                                                     |
| SAVE                     |              |           |                     | Saving of                                 | f the new text and return to previous window.                                       |

Manual R4100 \_EN

Version: 1.00

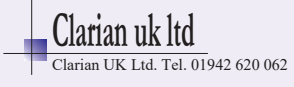

#### 5.1.5 Menue layout

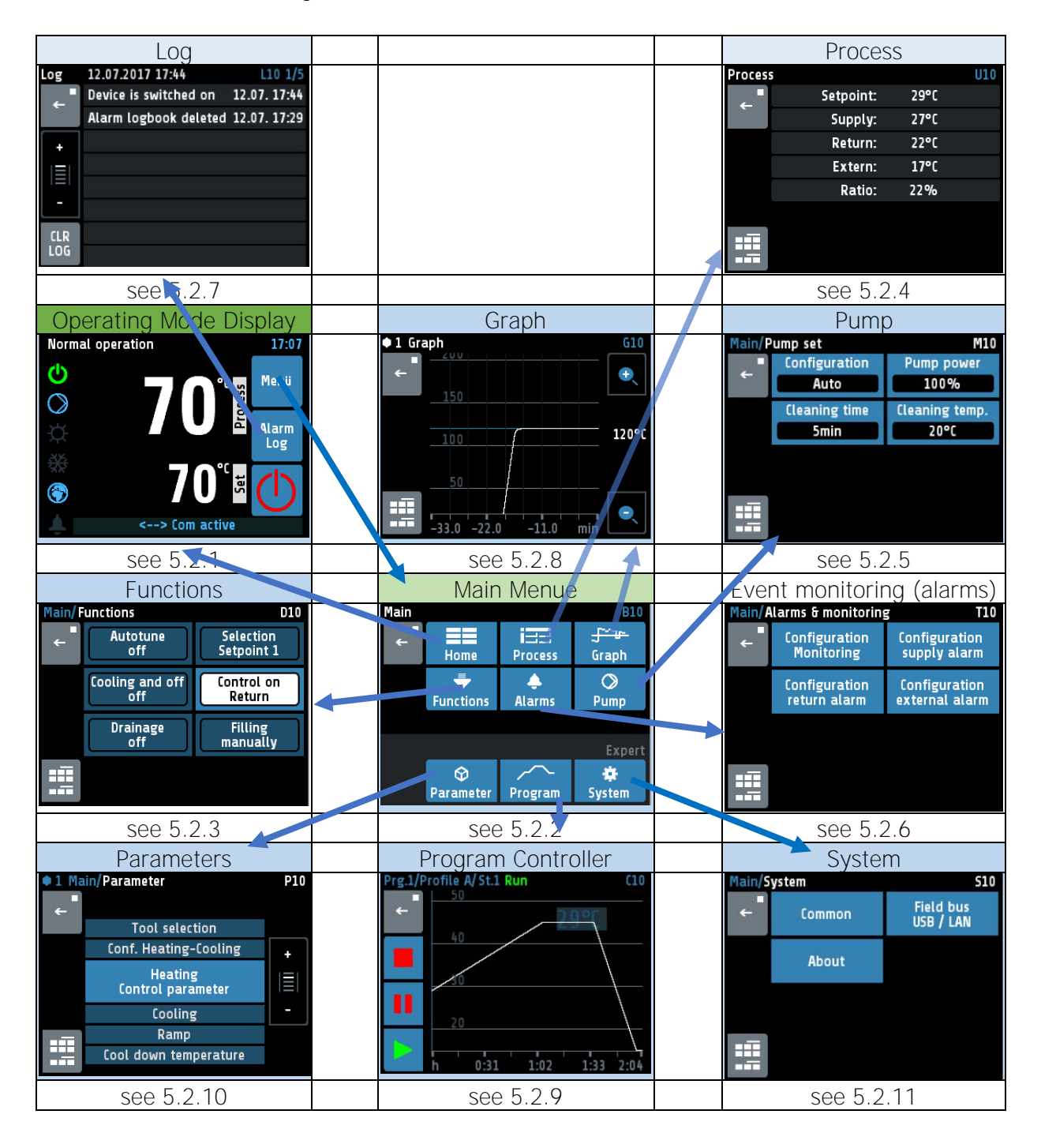

Manual R4100 \_EN

Version: 1.00

©Elotech GmbH

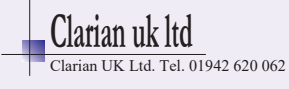

### 5.2 Menues

## 5.2.1 Operating Mode display (Home)

| Normal operation A         | A.5 07:44<br>Menii<br>Alarm<br>Log<br>70°C II ()<br>Com active                                                                                                    |
|----------------------------|----------------------------------------------------------------------------------------------------|
| Menü                       | Button "Menue": Jump to Main Menue                                                                                                    |
| Alarm<br>Log               | Button "Alarm Log": Jump to the record of events including the tempera-<br>ture alarms                                                                                                    |
| $\bigcirc$                 | Button "on / off": By means of the button represented on the left handside the temper device will be switched on / switched off. The colour in-dicates the actual result of pressing the button:Green:The device will be switched onRed:The device will be switched off. |
|                            | Actual temperature value<br>Touch on this section: Jump to setpoint menue                                                                                                    |
| <b>70</b> °° ta            | Setpoint<br>Touch on this section: Jump to setpoint menue                                                                                                    |
| \$<br>\$                   | <ul> <li>Example of status display</li> <li>device on, controller running</li> <li>pump is running</li> <li>heating output is on</li> </ul>                                                                                                    |
|                            | Jump to Main Menue                                                                                                    |
|                            | Jump to menue "Parameters"                                                                                                    |
| <del>ु ि यह</del><br>Graph | Jump to menue <b>"Graph"</b>                                                                                                    |

Manual R4100 \_EN

Version: 1.00

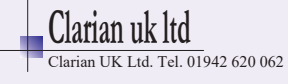

#### 5.2.2 Main Menue

| Main<br>← Home<br>Functions<br>Parameter | B10<br>This menue provides the access to the menues<br>and displays<br>This menue provides the access to the menues<br>and displays                                                                                                    |
|------------------------------------------|----------------------------------------------------------------------------------------------------|
| Home                                     | Jump to the Operating Mode display.<br>Shows actual temperature, setpoint, activity of heater and cooler<br>outputs                                                                                                    |
| Process                                  | Jump to menue "Process"<br>Listing of setpoint, actual values of forward circulation temperatur<br>and circulation return temperature, output ratio of heater (if lead-<br>ing sign is positive) respectively output ratio of cooler (if leading<br>sign is positive).                                                                                                    |
| <del></del><br>Graph                     | Jump to menue "Graph"<br>Diagram of the actual temperature value of the controlled tem-<br>perature (forward / return)                                                                                                    |
| Functions                                | <ul> <li>Jump to menue "Functions"</li> <li>Activation of autotune</li> <li>Activation of cooling down and switch off</li> <li>Activation of tool (equipment) drainage</li> <li>Selection of setpoint 1 or setpoint 2</li> <li>Selection of target of temperature control (supply or return)</li> <li>Selection of filling mode (manual filling or automatic filling)</li> </ul> |
| <b>A</b> larms                           | Jump to menue "Alarms" (Configuration of event monitoring)<br>By means of this menue the automatic signaling of events (gen-<br>erally out-of-band signaling) can be determined.<br>Details see 5.2.6                                                                                                    |
| ⊘<br>Pump                                | Jump to menue "Pump"<br>Configuration: Automatic / manual / Cleaning<br>Details see 5.2.5<br>(prospective feature – currently not available)                                                                                                    |
| <b>⊘</b><br>Parameter                    | Jump to menue "Parameters"<br>Details see 5.2.10                                                                                                    |

Version: 1.00

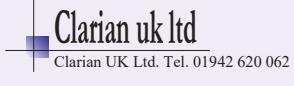

| Program     | Jump to menue "Program"<br>By means of this menue temperature-time-profiles, which are<br>more complex than simple temperature ramps, can be set up.<br>Details see 5.2.9 |
|-------------|----------------------------------------------------------------------------------------------------|
| 🔅<br>System | Jump to menue <b>"System"</b><br>System configurations:<br>date, time, data rate, authorizations<br>Details see 5.2.11                                                    |
| ÷           | Touch < 2 seconds = jump to preceeding display<br>Touch > 2 seconds = jump to operating mode display                                                                      |

### 5.2.3 Menue "Functions"

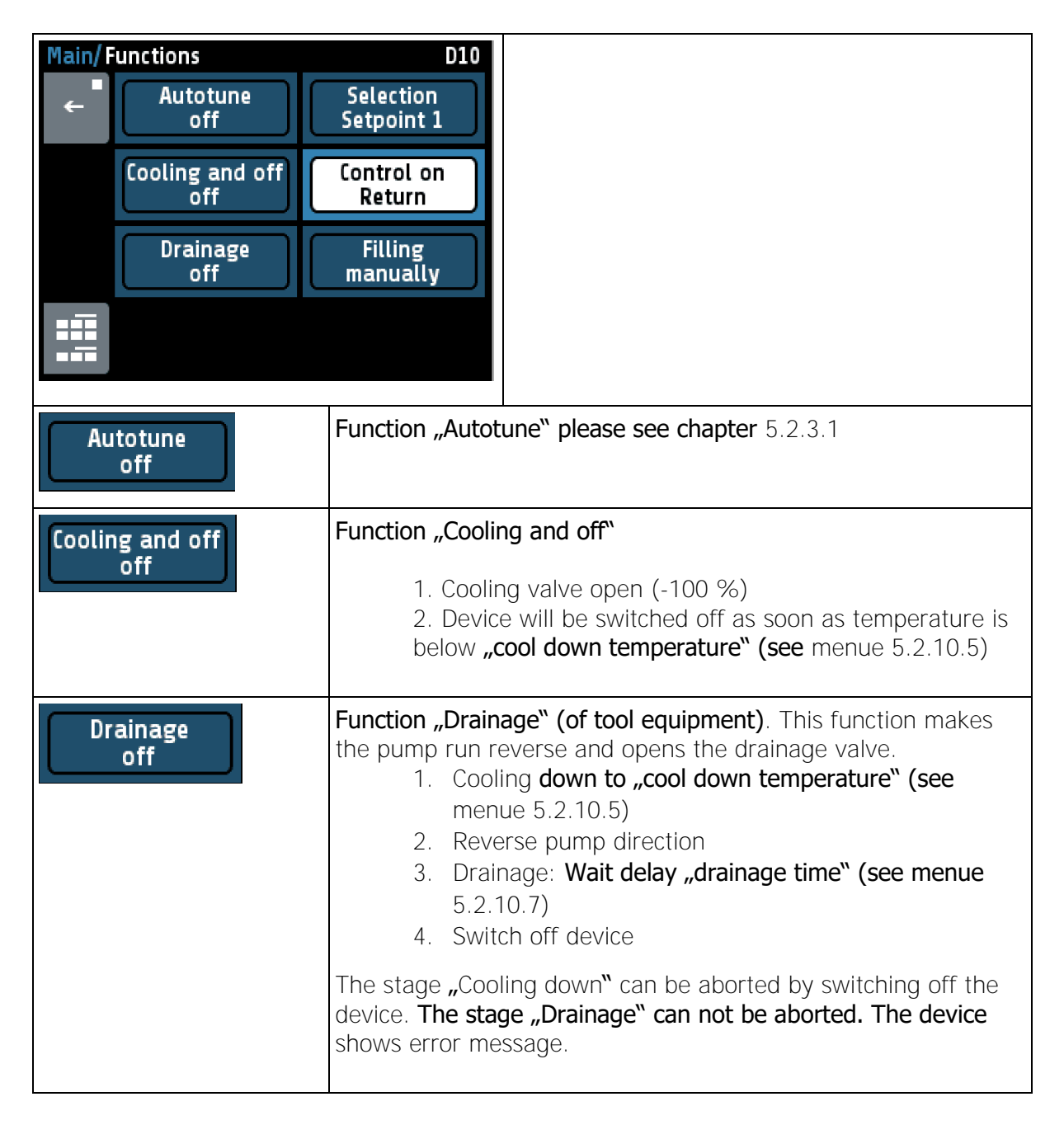

Version: 1.00

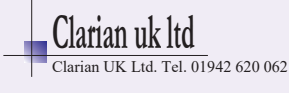

| Filling    | Function "manual / automatic filling":                                                                                                    |
|------------|----------------------------------------------------------------------------------------------------|
| manuality  | If the button "Filling" is toggled to "automatic": The fill-<br>ing valve will be activated if the filling level drops below<br>maximum level.                                   |
|            | If the fluid level is on maximum level (both contacts closed) the pump will be released.<br>If the fluid level is inbetween maximum and minimum level the pump remains released. |
|            | If the fluid level drops below minimal level (tank empty) the pump will be locked.                                                                                               |
|            | When filling (tank is empty) was activated the pump will not be released until the fluid level exceeds maximum level.                                                            |
|            | If the filling procedure lasts longer than "maximal filling time" (see menue 5.2.10.6) the the alarm output is activated.                                                        |
| Selection  | Selection of setpoint 1 / setpoint 2:                                                                                                    |
| Setpoint 1 | Dependent on the currrent selection the controlled temperature follows setpoint 1 or setpoint 2.                                                                                 |
|            | If setpoint 2 is selected the operating mode display shows "SP2" at the headline.                                                                                                |

### 5.2.3.1 Autotune

| Autotune off                                                                                                    | Switches off autotune < Default > |  |  |  |  |
|----------------------------------------------------------------------------------------------------|-----------------------------------|--|--|--|--|
| Autotune on off                                                                                                    | Activates autotune                |  |  |  |  |
| The tuning algorithm determines the characteristic values within the controlled process and calculates the valid feedback parameters (P, D, I) and the cycle time. (= $0.3 \times D$ ) of a PD/I- controller for a wide section of the range. |                                   |  |  |  |  |
| The autotune mode works during start-up shortly before the setpoint is reached. If acti-<br>vated after the setpoint has already been reached, the temperature will first drop by ap-<br>prox. 5% of the measuring range.                     |                                   |  |  |  |  |
| The tuning algorithm can be activated at any time by selecting the parameter <b>Autotune</b> = <b>"on"</b> . After having calculated the feedback parameters, the controller will lead the process value to the actual setpoint.              |                                   |  |  |  |  |
| Selecting Autotune = "off" will stop the autotune function.                                                                                                    |                                   |  |  |  |  |
| Autotune duration > 2 hours: autotune stops with an error message.                                                                                                    |                                   |  |  |  |  |

Manual R4100 \_EN

Version: 1.00

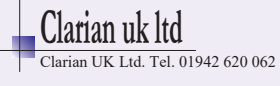

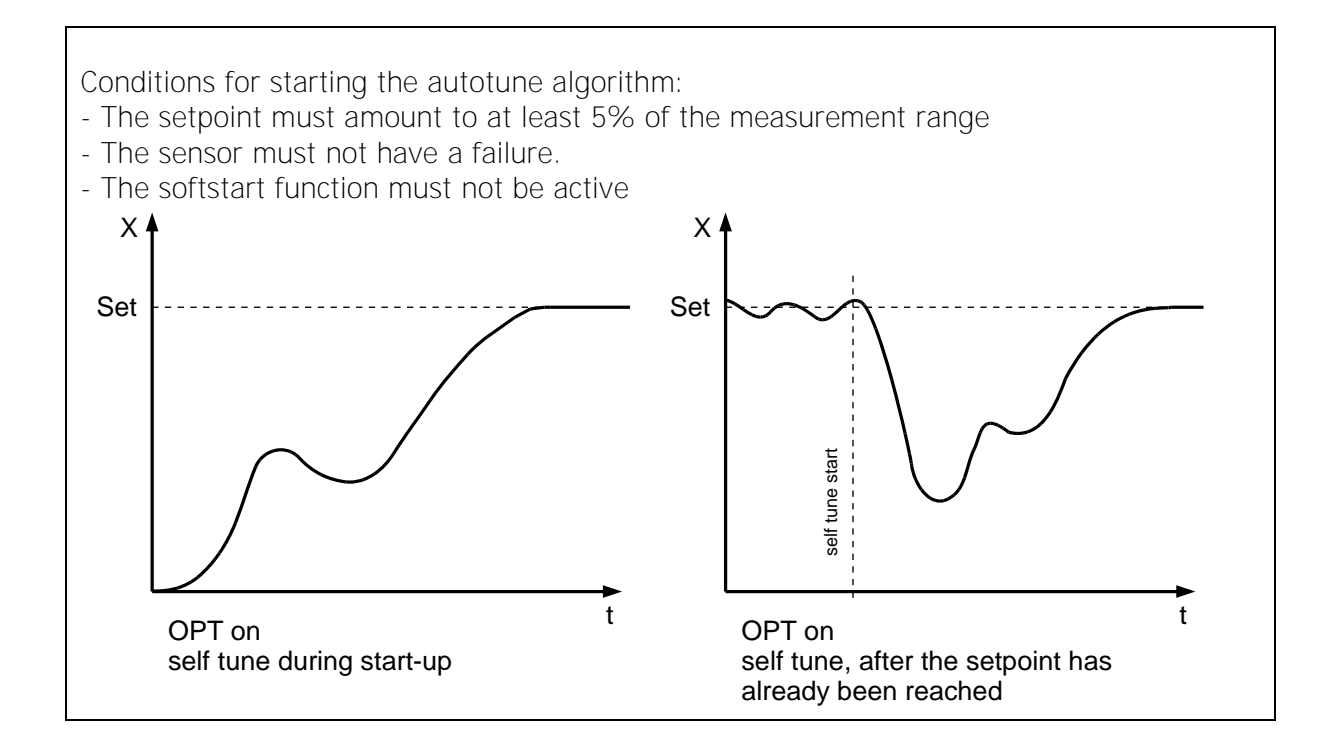

### 5.2.4 Menue "Process"

| Process | s<br>Setpoint:     | 29°C | U10 | This display shows the fundamental current pr<br>cessvalues                                            |
|---------|--------------------|------|-----|----------------------------------------------------------------------------------------------------|
|         | Supply:<br>Return: | 27°C |     | Setpoint of the controlled temperature                                                                 |
|         | Extern:            | 17°C |     | <ul><li>Actual value of the controlled temperature</li><li>Actual value of the recirculation</li></ul> |
|         | Ratio:             | 22%  |     | <ul><li>Actual value of the external temperature</li><li>Actual output ratio</li></ul>                 |
|         |                    |      |     | <ul><li>positive sign means heating</li><li>negative sign means cooling</li></ul>                      |

### 5.2.5 Menue "Pump"

|        |                                            |                                       | General behaviour:                                                                                                    |
|--------|--------------------------------------------|---------------------------------------|----------------------------------------------------------------------------------------------------|
| Hauptr | menü/Einstellunge<br>Konfiguration<br>Auto | n Pumpe M10<br>Pumpenleistung<br>100% | The pump works with clockwise rotation, if<br>• the temper device is in stage "power on"<br>• the filling level regulation has released |
|        | Reinigungszeit<br>5min                     | Reinigungstemp.<br>20°C               | <ul> <li>the nump</li> <li>the motor protection is not active</li> </ul>                                                                |
|        | k                                          |                                       | (The pump configuration menue pictured on the<br>left hand side is a prospective feature – cur-<br>rently not available)                |

Manual R4100 \_EN

Version: 1.00

©Elotech GmbH

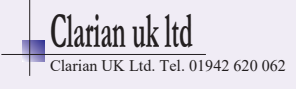

## 5.2.6 Menue "Alarms" (Event Monitoring)

| Main/A   | llarms & monitoring                      | g T10                      | Explanations to the submenues pictured on                                    |
|----------|------------------------------------------|----------------------------|------------------------------------------------------------------------------|
| <b>←</b> | Configuration<br>Monitoring              | Configuration supply alarm | the left hand side please find as follwos in paragraphs 5.2.6.1 and 5.2.6.2. |
|          | Configuration Configuration return alarm |                            |                                                                              |
|          |                                          |                            |                                                                              |
|          |                                          |                            |                                                                              |

## 5.2.6.1 Menue "Configuration Monitoring"

| Alarms | ፡ & monitoring/Mor   | itoring T11      | By means of this menue the events can be                                             |
|--------|----------------------|------------------|--------------------------------------------------------------------------------------|
|        | Supply alarm         | Return alarm     | determined which shall generate signals and                                          |
|        | Active               |                  | messages:                                                                            |
|        | External alarm       | Restart lock-out | • out-of-band of the supply (forward                                                 |
|        |                      |                  | circulation) temperature                                                             |
|        | Moni relay<br>Direct |                  | <ul> <li>out-of-band of the supply (forward circulation) temperature</li> </ul>      |
|        |                      |                  | <ul> <li>out-of-band of the supply (forward circulation) temperature</li> </ul>      |
|        |                      |                  | restart was locked after power-on                                                    |
|        |                      |                  | Furthermore the switching behaviour of the event monitoring relay can be determined: |
|        |                      |                  | • "Direct": the contacts are closed when event is active                             |
|        |                      |                  | • "Inverse" the contacts are open when event is active                               |

Manual R4100 \_EN

Version: 1.00

©Elotech GmbH

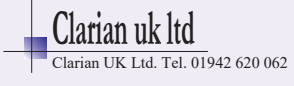

| Alarms & monitoring/Supply alarm T12 Alarm values OFF / OFF Delay Delay OFF OFF OFF OFF OFF OFF OFF | <ul> <li>The device provides the monitoring of the following 3 temperature readings:</li> <li>supply temperature (temperature of forward curculation)</li> <li>return temperature (temperature of return circulation)</li> <li>externally measured temperature</li> </ul> |
|----------------------------------------------------------------------------------------------------|----------------------------------------------------------------------------------------------------|
|                                                                                                    | The monitoring of the readings listed above can be adjusted as follows:                                                                                                    |
| Alarms & monitoring/Return alarm T13                                                                | lower limit value                                                                                                    |
| Alarm values Type                                                                                   | upper limit value                                                                                                    |
| OFF / OFF     Absolute       Delay     Start Suppression       OFF     OFF                          | • absolute limits: if "absolute" is activated the limits are not dependent on the set point                                                                                                    |
| *                                                                                                   | <ul> <li>relative limits: if "relative" is activated<br/>the limits are dependent on the set point<br/>value. The complete limit values are<br/>then figured out, e.g.:<br/>Upper limit = 80 °C Setpoint + 10 Kel-</li> </ul>                                             |
| Alarms & monitoring/External alarm T14<br>← Alarm values Type<br>OFF / OFF Absolute                 | vin (upper limit value) = 90 °C<br>Lower limit = 80 °C Setpoint - 10 Kelvin<br>(limit value) = 70 °C                                                                                                    |
| Delay Start Suppression OFF OFF                                                                     | <ul> <li>the alarm signalization is delayed about<br/>the entered time (18000 s)</li> </ul>                                                                                                    |
|                                                                                                    | <ul> <li>start-up suppression: If activated the<br/><ul> <li>Alarm is not released until the temperature will have attained once the inner-band sector.</li> </ul> </li> </ul>                                                                                            |

### **5.2.6.2** Configuration of temperature monitoring

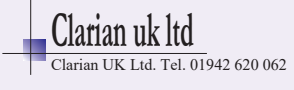

# 5.2.7 Menue "Alarm Log"

| Log<br>←   | 13.07.2017 14:50<br>Supply tempera      | L10 1/5<br>ture u 13.07. 14:50                                 | This listing saves significant events (Power On, tem-<br>perature alarms, lock on restarts)                                                                                         |  |
|------------|-----------------------------------------|----------------------------------------------------------------|----------------------------------------------------------------------------------------------------|--|
| ÷.         | Device is switche<br>Supply temperation | ed on 13.07.14:50<br>ture o 13.07.14:21<br>teleted 13.07.14:20 | The headline shows the current date, time and cur-<br>rent page of log listing.                                                                                                    |  |
| -<br>      |                                         |                                                                | If you push and hold a particular entry it will appear in full length.                                                                                                    |  |
| CLR<br>LOG |                                         |                                                                | If you push the underpart of the listing the log is scrolled on.                                                                                                    |  |
|            |                                         |                                                                | The log listing is able to save up to 40 event entries.<br>The most recent entry is listend on page 1/5. If there<br>are more than 40 entries the first input will be de-<br>leted. |  |
|            |                                         |                                                                | The log listing is stored mains failure safe.                                                                                                    |  |
|            | Alarm<br>Log                            | Jump from operating mode display to the log listing            |                                                                                                    |  |
|            | +<br> ≣ <br>-                           | Page up / page down<br>"+" preceding page; "-" next page       |                                                                                                    |  |
|            | ÷                                       | Jump back to the operating mode display                        |                                                                                                    |  |
|            | CLR                                     | Clear log listing                                              |                                                                                                    |  |

Manual R4100 \_EN

Version: 1.00

©Elotech GmbH

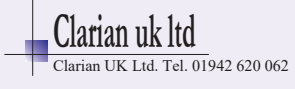

### 5.2.8 Menue "Graph"

This window shows the temperature curve.

In the case of a technical incident the actual process value can still be examined afterwards.

| ●1 Graph<br>← | G10 On the right the actual process value is shown, here 250°C.                                                         |
|---------------|----------------------------------------------------------------------------------------------------|
|               | By pressing the zoom <b>keys "+" and " – " the reso</b> lution of the temperature axis can be altered.                  |
| 100 <b>(</b>  | 120°C The time axis can be determined by the parame-<br>ter "Graph sampling time" in the window "Sys-<br>tem/Settings". |
| -33.0 -22.0   | Turning off the device causes deletion of the val-<br>ues.                                                              |
| <b>←</b>      | Hold down < 2 sec. = Return to previous window<br>Hold down > 2 sec. = Jump to window "Operating Mode Display"          |
|               | Jump to main menue                                                                                                    |

## 5.2.9 Menue "Program" (Program controller graph)

| Prg.1/Profil A3/St.1 Run   |                                                                               | The header displays the current program, the cur-<br>rent step and the status.                           |
|----------------------------|-------------------------------------------------------------------------------|----------------------------------------------------------------------------------------------------|
| <b>— — — — — — — — — —</b> |                                                                               | Right above the graph is the indication of the cur-<br>rent program setpoint.                            |
|                            |                                                                               | At the bottom (x-axis) the time is shown in hours.                                                       |
| 45                         |                                                                               | The elapsed time is displayed as a blue ribbon.                                                          |
| h 0:07                     | 0:15 0:22 0:30                                                                | The current time is indicated by the thin vertical blue line.                                            |
| Edit                       | By means of these                                                             | keys the program is controlled:                                                                          |
|                            | <ul> <li>Start</li> <li>Pause</li> <li>Stop</li> <li>Edit (only a)</li> </ul> | vailable in mode "Stop")                                                                                 |
| ÷                          | Hold down < 2 sec<br>Hold down > 2 sec                                        | <ul> <li>c. = Return to previous window</li> <li>c. = Jump to window "Operating Mode Display"</li> </ul> |

Manual R4100 \_EN

Version: 1.00

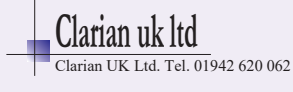

Manual R4100 \_EN

Version: 1.00

©Elotech GmbH

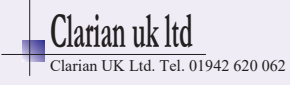

## 5.2.9.1.1 Setting of program controller

|                | Select the program                                   |                                                                              |                                                                                                    |  |  |
|----------------|------------------------------------------------------|------------------------------------------------------------------------------|----------------------------------------------------------------------------------------------------|--|--|
| Prog<br>←      | pgGraph/Program controller C11 Profile A3 Profile A6 |                                                                              | <ul> <li>C11</li> <li>The green frame shows the selected program.</li> <li>Select a other program by pressing + and - keys.</li> </ul>                                                                         |  |  |
| +              | Housing (KL                                          | Tube                                                                         | the setup menu of the program.                                                                                                    |  |  |
| -              | Stick                                                | Profil 6                                                                     |                                                                                                    |  |  |
|                | Profil 7                                             | Profil 8                                                                     |                                                                                                    |  |  |
|                |                                                      | Setti                                                                        | ng program properties                                                                                                    |  |  |
| Progra         | rogram end<br>setpoint 1                             | am 3<br>Continue in<br>Time expire<br>Number of st<br>1<br>xpired<br>reached | C12         f         eps         eps         All steps are executed according to the time grid en-<br>tered in the appropriate step menue.         After the time has elapsed, the controller switches to the |  |  |
|                | Temp.                                                | reacheu                                                                      | next step. The step setpoint must be reached up to + -<br>2K.                                                                                                    |  |  |
| Progra         | m end setpoir                                        | nt 1                                                                         | After completion of the last step, the current setpoint is set active. Normally setpoint 1.                                                                                                    |  |  |
|                | Last se                                              | tpoint                                                                       | After the last step has been completed, the temperature of the last step is further regulated.                                                                                                    |  |  |
|                | Repeat                                               |                                                                              | After the last step has been completed, step 1 is started again.                                                                                                    |  |  |
| Numbe<br>steps | r of 1 8                                             |                                                                              | Number of steps                                                                                                    |  |  |
| Name           |                                                      |                                                                              | Entry of the program name                                                                                                    |  |  |

The button "Edit" opens the program set up menue:

Manual R4100 \_EN

Version: 1.00

©Elotech GmbH

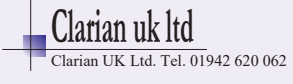

|               | Setting step properties                                          |                                              |                                                                                                    |  |  |
|---------------|------------------------------------------------------------------|----------------------------------------------|----------------------------------------------------------------------------------------------------|--|--|
| Programm<br>← | regler/Programm<br>Schritt 1                                     | 1 C13<br>Schritt 2                           | Here the set up menue of the particular step can be invoked.                                                                                                    |  |  |
| Name          | Schritt 3                                                        |                                              |                                                                                                    |  |  |
|               |                                                                  |                                              |                                                                                                    |  |  |
|               |                                                                  | Setting 1                                    | the step parameter                                                                                                    |  |  |
| P- contr./    | Program 3/Step 1<br>amp duration<br>0:10h<br>Dwell time<br>0:45h | C14<br>Temperature<br>80°C                   | In this figure, the ramp duration, the step tempera-<br>ture and the dwell time can be set for the particular<br>step.<br>200<br>Temperature<br>100<br>Ramp duration<br>Dwell time<br>The key S1 + selects the next step.                                                    |  |  |
| Ramp dur      | ation 0:00 9                                                     | 99:59h Time<br>prev<br>step<br>setpo<br>* If | The key ST - selects the previous step.<br>e setting in which the setpoint shall move from the<br>ious step temperature to the setpoint of the current<br>. In the first step, the actual value is set as the start<br>oint.<br>no ramp is desired, set this time to 0: 00h. |  |  |
| Temperat      | ure -100                                                         | 1600°C Tem                                   | perature (setpoint) of this step.                                                                                                    |  |  |
| Dwell time    | e 0:00 9                                                         | 99:59h Hold<br>poin<br>dura<br>reac<br>ture  | time of the current step temperature (step set-<br>t). The dwell time starts after the end of the ramp<br>tion. If <b>configuration is switched to "temp.</b><br><b>hed", this time does not start until target tempera-</b><br>of the particular step is atteint.           |  |  |
|               | Program                                                          | m status in op                               | erating mode display (headline)                                                                                                    |  |  |
| °C            | ∠ 2 ► ✓                                                          | <u>/-1 /-2 12:34</u>                         | Program controller active, Step2 is running.                                                                                                    |  |  |
| °C            | ע 2 ∎-∕                                                          | -1 -2 <b>12:43</b>                           | Program paused or stopped                                                                                                    |  |  |

Manual R4100 \_EN

Version: 1.00

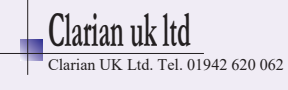

### 5.2.10 Menue "Parameters"

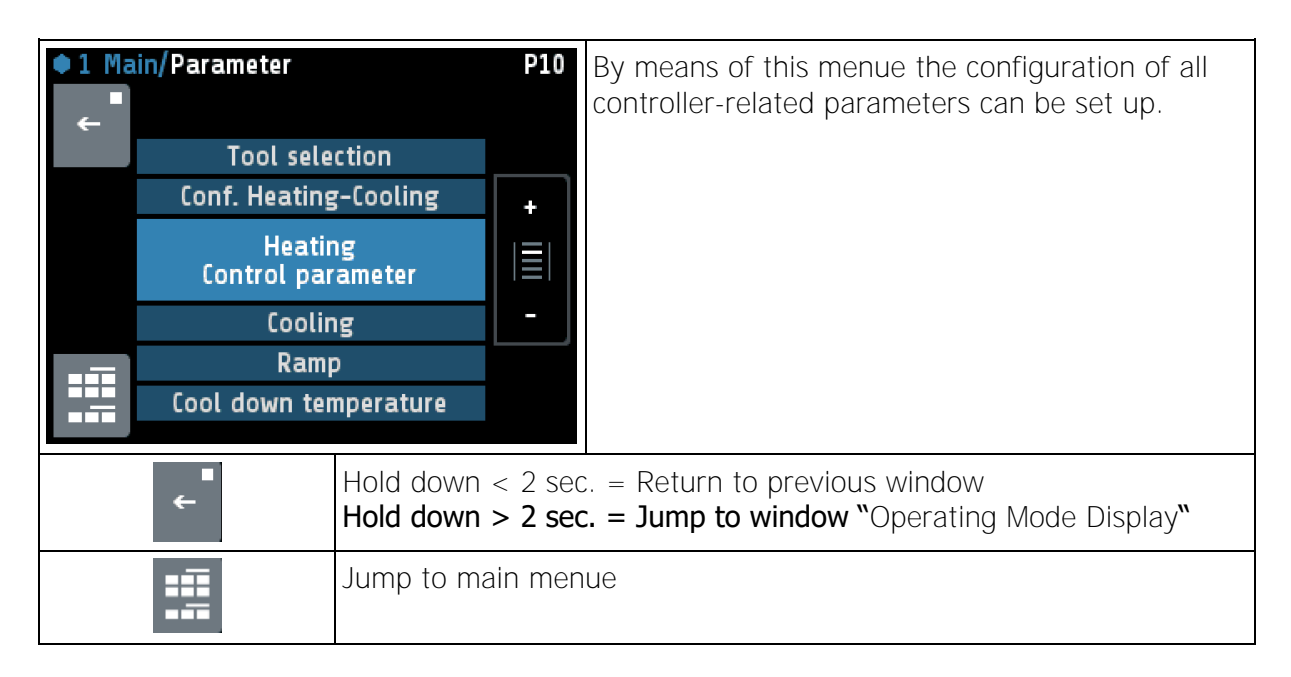

#### **5.2.10.1** Tool (equipment) selection

| Tool selection | It is possible to store and to select 8 different sets of particular controlling parameters. Affected are the parameters being part of <b>the submenues "Heating", "Cooling" and "Configuration Heating / Cooling".</b> |
|----------------|----------------------------------------------------------------------------------------------------|
|                | If tool no.4 is selected, e.g., the parameter set no.4 is applied to the temperature controlling. This parameter set is then also accessible for adjusting.                                                             |
|                | If tool no. 2 – no. 8 is selected in the headline of the Operating<br>Mode Display the no. of the current tool parameter set is indi-<br>cated: "W.4", e.g.                                                             |
|                | If the standard parameter set (no. 1) is selected there is no tool identification displayed.                                                                                                    |
|                |                                                                                                    |

### **5.2.10.2** Configuration Heating / Cooling

| Conf. Heating-Cooling | Heating             | Two-point controller: "Heating"                  |
|-----------------------|---------------------|--------------------------------------------------|
| Heating-Cooling       | <default></default> |                                                  |
|                       | Cooling             | Two-point controller: "Cooling"                  |
|                       | Non-lin.            | Two-point controller: "Cooling", with non-linear |
|                       | Cooling             | characteristic curve for evaporation cooling     |
|                       | Heating-            | Three-point controller: "Heating-Off-Cooling"    |
|                       | Cooling             |                                                  |

Manual R4100 EN

Version: 1.00

©Elotech GmbH

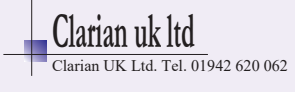

### 5.2.10.3 Control Parameters

By default the controller operates in PD/I control mode, i.e. controlling without deviation and with nearly no overshoot during start-up.

The controlling behaviour can be changed by adjusting the PID parameters listed in paragraphs 5.2.10.3.1 and 5.2.10.3.2:

| no feed back    | Setting $P = off$ (then D and I are switched off as well) |
|-----------------|-----------------------------------------------------------|
| P-controller    | Setting D and I = off                                     |
| PD-controller   | Setting I = off                                           |
| PI-controller   | Setting $D = off$                                         |
| PD/I-controller | Modified PID-mode (set: P,D,I)                            |

#### 5.2.10.3.1 Heating Control Parameters

| Heating<br>Control parameter |                                                        | This menue is only available if configurations Heating<br>oder Heating-Cooling is selected. Depending on the<br>configuration, parti-cular parameters are not visible.                                                                                                    |
|------------------------------|--------------------------------------------------------|----------------------------------------------------------------------------------------------------|
| P (xp)                       | <b>OFF, 0.1400.0K</b><br><default=10,0></default=10,0> | Proportional range Unit: Kelvin                                                                                                    |
|                              | 1                                                      |                                                                                                    |
| D (tv)                       | <b>OFF, 1 200s</b><br><default=30s></default=30s>      | Derivative time                                                                                                    |
|                              | 1                                                      |                                                                                                    |
| I (tn)                       | <b>OFF, 1 1000s</b><br><default=150></default=150>     | Reset time                                                                                                    |
|                              |                                                        |                                                                                                    |
| Cycle-time                   | 0.5 240.0s<br><default=10,0s></default=10,0s>          | The switching frequency of the actuator can be deter-<br>mined through the cycle time.<br>In this time interval the controller switches on and off<br>once.<br><u>Voltage outputs for solid state relays (SSR):</u><br>Cycle time: 0,510 s<br>Preferred settings for rapid control processes: 0,8s<br><u>Relay outputs:</u> Cycle time: > 10 s<br>The cycle time should be adjusted to a time as long as<br>possible in order to minimize wear of the relay contacts. |
| Max Out-                     | 0 100%                                                 |                                                                                                    |
| put ratio                    | <default=100%></default=100%>                          | The limitation of the output ratio is only necessary, if<br>the heating energy supply is grossly overdimensioned<br>compared to the power required.<br>Normally it should be switched off (Setting: 100 %).<br>The limitation becomes effective when the controller 's<br>calculated output ratio is greater than the maximum<br>permissible (limited) ratio.<br>Warning! The output ratio limiting does not work dur-<br>ing autotune.                               |
|                              |                                                        |                                                                                                    |
| Hysteresis                   | Only adjustable if "(xp)                               | " = off (on-off action, without feedback)                                                                                                    |
|                              | <b>OFF, 0.1 80.0</b><br>< Default=0.1>                 | For measuring range without decimal point                                                                                                    |

Manual R4100 \_EN

Version: 1.00

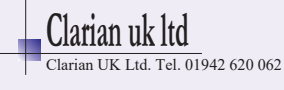

| <b>OFF, 0.01 8.00</b><br>< Default = 0.01 > | For measuring range with decimal point                        |
|---------------------------------------------|---------------------------------------------------------------|
|                                             | Hysteresis:<br>10.0<br>-5.0 +5.0<br>setpoint process<br>value |

### 5.2.10.3.2 Cooling Control Parameters

| Cooling<br>Control parameter                                                   |                                                                                                    | This menue is only available if configurations Cooling<br>oder Heating-Cooling is selected. Depending on the<br>configuration, particular parameters are not visible. |
|--------------------------------------------------------------------------------|----------------------------------------------------------------------------------------------------|----------------------------------------------------------------------------------------------------|
| P (xp)<br>D (tv)<br>I (tn)<br>Cycle-time<br>Max. Output<br>ratio<br>Hysteresis | see 5.2.10.3.1                                                                                                    |                                                                                                    |
| Deadband                                                                       | Switching point distance "heating" and "cooling"<br>This parameter is available for "heating and cooling" operations only.<br>(Configuration Heating-Cooling = Heating-Cooling) |                                                                                                    |
|                                                                                | <b>OFF, 0.1 80.0</b><br><default=0.1></default=0.1>                                                                                                    | For measuring range without decimal point                                                                                                    |
|                                                                                | <b>OFF, 0.01 8.00</b><br>< Default=0.01>                                                                                                    | For measuring range with decimal point                                                                                                    |

#### 5.2.10.4 Ramps

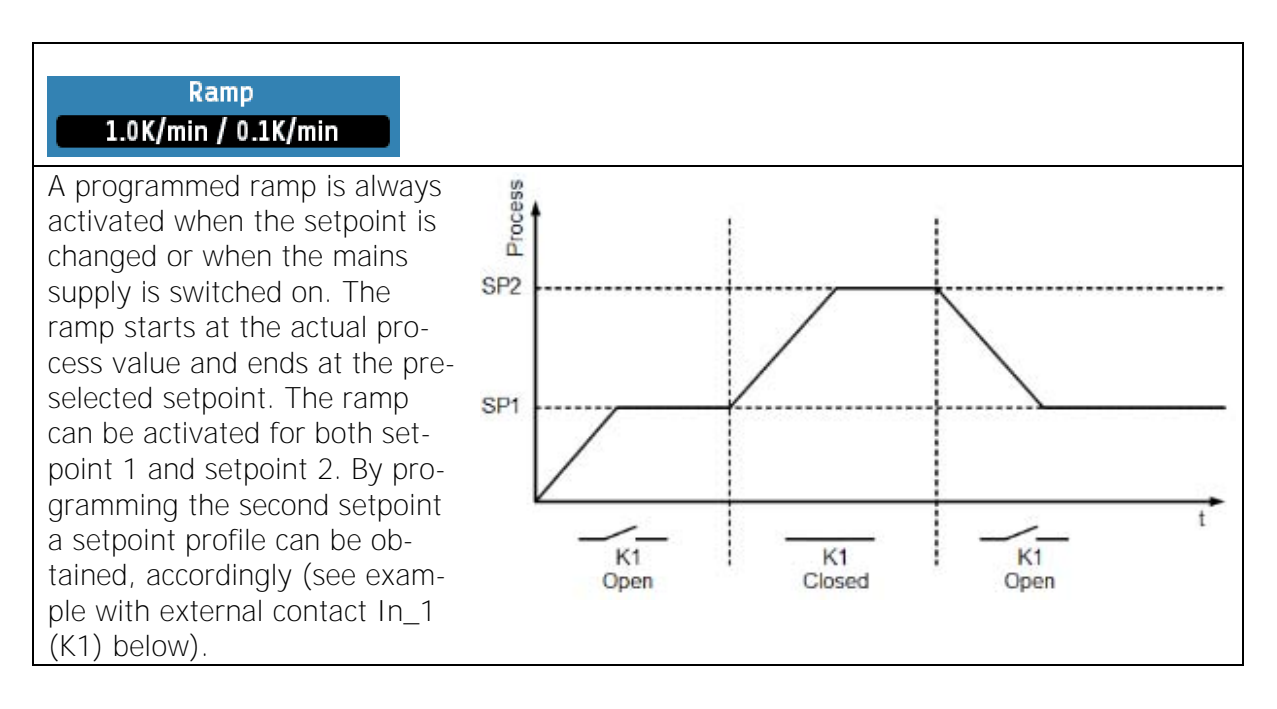

Manual R4100 \_EN

Version: 1.00

©Elotech GmbH

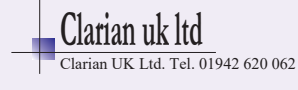

| Ramp rising  | OFF <default>, 0.1<br/>99,9</default>   | °K/min for measurement range without decimal point |
|--------------|-----------------------------------------|----------------------------------------------------|
|              | OFF <default>, 0.01<br/> 9.99</default> | °K/min for measurement range with decimal point    |
|              |                                         |                                                    |
| Ramp falling | OFF <default>, 0.1<br/>99,9</default>   | °K/min for measurement range without decimal point |
|              | OFF <default>, 0.01<br/> 9.99</default> | °K/min for measurement range with decimal point    |

#### 5.2.10.5 Cool down temperature

| Cool down temperature | Function "cooling and off" described in 5.2.3 will be shut off |
|-----------------------|----------------------------------------------------------------|
| 50°C                  | when this temperature is attained.                             |

## 5.2.10.6 Maximal filling time

| 5                    |                                                              |
|----------------------|--------------------------------------------------------------|
| Maximal Filling time | If the filling process lasts longer than the maximal filling |
| 120s                 | time the alarm signal (monitoring signal) is activated.      |

### **5.2.10.7** Drainage time

| Drainage time | This time is applied to the function "Drainage" described in |
|---------------|--------------------------------------------------------------|
| 20s           | 5.2.3.                                                       |

### **5.2.10.8** Offsets and setpoint limits

|                                | By means of this menue the following parameters are ad-<br>justable:                                                                                                    |  |
|--------------------------------|----------------------------------------------------------------------------------------------------|--|
| Offsets and<br>setpoint limits | <ul> <li>minimal setpoint supported by menue</li> <li>maximal setpoint supported by menue</li> <li>offset to be added to supply (forward circulation) temperature reading</li> <li>offset to be added to return (return circulation) temperature reading</li> <li>offset to be added to externally measured temperature reading</li> </ul> |  |

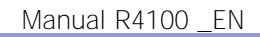

Version: 1.00

©Elotech GmbH

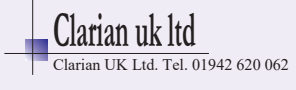

### 5.2.11 Menue "System"

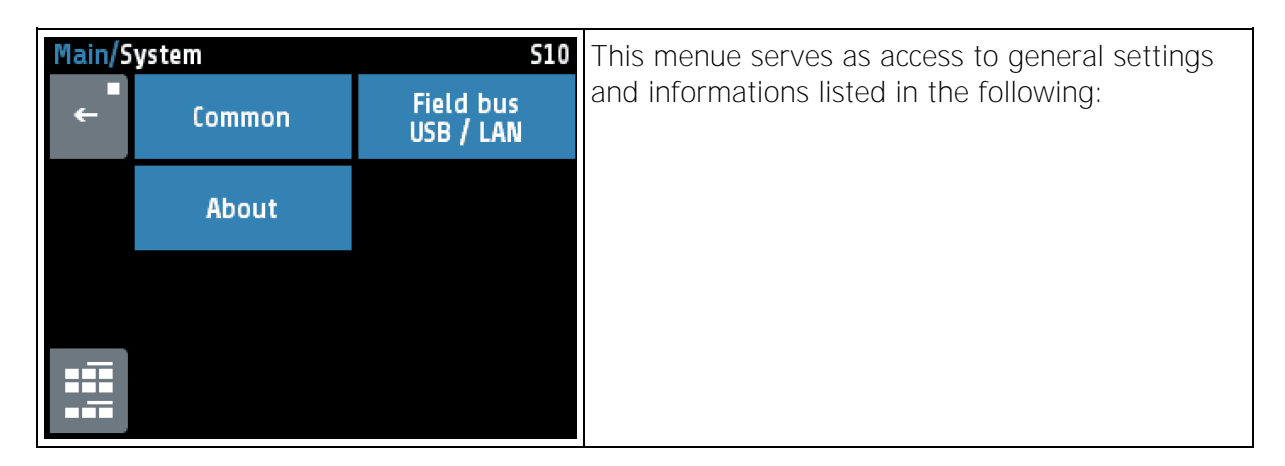

### **5.2.11.1** Menue for Common Settings (General Settings)

| Menue "Common       | "                                       |                                                   |
|---------------------|-----------------------------------------|---------------------------------------------------|
| System/Settings     | S11                                     |                                                   |
| Language            | e Authorisation                         |                                                   |
| English             | All parameters                          |                                                   |
| Time                | Day / Month                             |                                                   |
| 19h:04mir           | 14 / 7                                  |                                                   |
| Year                | Sample rate                             |                                                   |
| 2017                | 10 s                                    |                                                   |
| Restart lock-out    |                                         |                                                   |
| Language            | Deutsch (German)<br><default></default> | German                                            |
|                     | English (English)                       | English                                           |
|                     |                                         |                                                   |
| Authorisation       | All Parameter                           | All parameters adjustable                         |
| (LOC) adjustable    |                                         |                                                   |
|                     | Setn and ramns                          | Sationate alarm values and ramps are adjusta      |
|                     | adjustable                              |                                                   |
|                     | uujustuste                              | All other parameters are locked.                  |
|                     | Only setpoint 1 ad-                     | All other parameters are locked                   |
|                     | justable                                |                                                   |
|                     | All parameters<br>locked                | No parameter is adjustable                        |
|                     | Change                                  | Here the code (start value = $0000$ ) can be      |
| Lock code           |                                         | changed to a different value.                     |
| The previous code   | is requested before se                  | tting the new code. The new Code has to be en-    |
| tered twice. The pa | arameters that have be                  | een locked can be displayed but not changed. This |
| parameter cannot k  | be changed if the logic                 | input In_2 is active, or the lock code is not     |
| known. The value of | of the factory setting is               | s < Detault = 0000>                               |
| Time                | Hours                                   | Number value 0 23                                 |
|                     | Minutes                                 | Number value 0 59                                 |
|                     |                                         |                                                   |

Manual R4100 \_EN

Version: 1.00

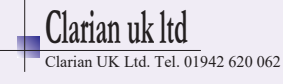

| Day / Month                         | Day                                                                                                    | Number value 1 31                                                                                                    |
|-------------------------------------|----------------------------------------------------------------------------------------------------|----------------------------------------------------------------------------------------------------|
|                                     | Month                                                                                                    | Number value 1 12                                                                                                    |
|                                     |                                                                                                    |                                                                                                    |
| Year                                | 2000 2150                                                                                                    | Adjustment of calendar year                                                                                                    |
|                                     |                                                                                                    |                                                                                                    |
| Sample rate                         | Time interval betwee samples. In brackets                                                                                                    | en the current measurements of two successive the complete time interval as shown on display:                                                                                                    |
| Scanning time for recorder function | 2,5 s (Total time: 8,2 Min)<br>5 s (Total time: 16,5 Min)<br>10 s (Total time: 33 Min) <default><br/>30 s (Total time: 99 Min)<br/>1 Min. (Total time: 3,3 h)<br/>5 Min. (Total time: 16,5 h)<br/>10 Min.(Total time: 33 h)<br/>A maximum of 198 temperature points can be saved</default> |                                                                                                    |
|                                     |                                                                                                    |                                                                                                    |
| Restart lock-out                    | OFF No func<br><default></default>                                                                                                    | tion                                                                                                    |
|                                     | On After po<br>and a n<br>edged.<br>started.<br>and car                                                                                                    | ower-on the temperature controlling is switched of<br>nessage is displayed. Switch on must be acknowl-<br>After acknowledgement the controlling will be<br>In addition the alarm "Restart lock-out" will be set<br>be handled in the monitoring. |

#### 5.2.11.2 Menues Fieldbus / USB / LAN

| Menue "Fieldbus"         Field bus - USB - LAN/Field bus       \$17         Protocol       Status         ELOTECH          Address       Baudrate         1       9.6 kbaud |          | ld bus 517<br>Status<br><br>Baudrate<br>9.6 kbaud | It depends on the installed field bus module<br>what parameters will be visible.            |  |  |
|----------------------------------------------------------------------------------------------------|----------|---------------------------------------------------|---------------------------------------------------------------------------------------------|--|--|
| For                                                                                                    | mat<br>1 | HW- config.<br>RS 232/ RS 485                     |                                                                                             |  |  |
|                                                                                                    |          |                                                   |                                                                                             |  |  |
| Protocol                                                                                                    | off      |                                                   | No protocol selected                                                                        |  |  |
|                                                                                                    | Elotech  |                                                   | <pre><serial> ELOTECH-Standard-protocol</serial></pre>                                      |  |  |
| Modbus                                                                                                    |          |                                                   | <serial> Modbus-RTU-protocol</serial>                                                       |  |  |
| Arburg 1                                                                                                    |          | 1                                                 | <serial> Hot runner</serial>                                                                |  |  |
|                                                                                                    | Arburg   | 2                                                 |                                                                                             |  |  |
|                                                                                                    | Arburg   | 3                                                 | <pre><serial> Protocol for temperature control systems</serial></pre>                       |  |  |
|                                                                                                    | Profibu  | s DP                                              | <pre><profibus> Profibus DP</profibus></pre>                                                |  |  |
|                                                                                                    |          |                                                   |                                                                                             |  |  |
| Status                                                                                                    |          |                                                   | <pre><serial> No data communication</serial></pre>                                          |  |  |
|                                                                                                    | Data     |                                                   | <pre><serial> Data communication is active</serial></pre>                                   |  |  |
| Display only                                                                                                    | Exchan   | ge                                                | <pre><profibus> Data-Exchange-Mode</profibus></pre>                                         |  |  |
|                                                                                                    | Wait Pa  | ram                                               | <pre><profibus> Controller waits for configuration / para-<br/>metrisation</profibus></pre> |  |  |
|                                                                                                    | No con   | nection                                           | <profibus> No master connected / Master not active</profibus>                               |  |  |

Manual R4100 \_EN

Version: 1.00

1.00 ©Elotech GmbH

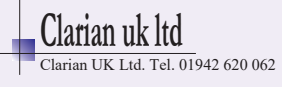

| Baudrate              | 1.2 kBaud               | 1.200 Bit/s                                           |  |  |
|-----------------------|-------------------------|-------------------------------------------------------|--|--|
| <serial></serial>     | 2.4 kBaud               | 2.400 Bit/s                                           |  |  |
|                       | 4.8 kBaud               | 4.800 Bit/s                                           |  |  |
|                       | 9.6 kBaud               | 9.600 Bit/s                                           |  |  |
|                       | 19.2 kBaud < Default >  | 19.200 Bit/s                                          |  |  |
|                       | 38.4 kBaud              | 38.400 Bit/s                                          |  |  |
| <b>Baudrate</b>       | Display only            | 45,5 kBaud – 12Mbaud (forced by the master)           |  |  |
|                       |                         | Not detected - no master connected                    |  |  |
| Address               | 1 255                   | 1 <default> 255 (ELOTECH-Standard)</default>          |  |  |
|                       |                         | 1 <default> 247 (Modbus-RTU-Protocol)</default>       |  |  |
|                       |                         | 1 <default> 32 (Arburg-Protocols)</default>           |  |  |
|                       |                         | <b>2</b> <default> <b>125</b> (Profibus)</default>    |  |  |
|                       |                         | At this address a master communicates with the con-   |  |  |
|                       |                         | troller. Each controller needs a unique address.      |  |  |
|                       |                         |                                                       |  |  |
| Format                | 7 E 1 < Default >       | 7 Data bits, 1 Stop bit, Parity Even                  |  |  |
|                       | 701                     | 7 Data bits, 1 Stop bit, Parity Odd                   |  |  |
|                       | 7 E 2                   | 7 Data bits, 2 Stop bits, Parity Even                 |  |  |
|                       | 702                     | 7 Data bits, 2 Stop bits, Parity Odd                  |  |  |
|                       | 7 N 2                   | 7 Data bits, 2 Stop bits, Parity None                 |  |  |
|                       | 8 E 1                   | 8 Data bits, 1 Stop bit, Parity Even                  |  |  |
|                       | 801                     | 8 Data bits, 1 Stop bit, Parity Odd                   |  |  |
| SEDIALS               | 8 N 1                   | 8 Data bits, 1 Stop bit, Parity None                  |  |  |
| < SLRIAL>             | 8 N 2                   | 8 Data bits, 2 Stop bits, Parity None                 |  |  |
|                       |                         |                                                       |  |  |
| HW-config             | The serial fieldbus mod | dule has three integrated interfaces.                 |  |  |
|                       | Select here the desired | interface:                                            |  |  |
| CEDIAL                | RS232/RS485             | Signals see connection diagram.                       |  |  |
| <serial></serial>     | TTY                     | Signals see connection diagram.                       |  |  |
|                       |                         |                                                       |  |  |
| Remote                | On                      | Profibus can read and write.                          |  |  |
| <profibus></profibus> |                         | Local operation is locked.                            |  |  |
|                       | Off < Default>          | Profibus can read only. Local operation is permitted. |  |  |

| Menue           | e"USB″            |              | Save controller data on an USB-Stick. (USB-flash   |
|-----------------|-------------------|--------------|----------------------------------------------------|
| Field b         | us – USB – LAN/US | B 518        | drive)                                             |
|                 | save to USB       | USB status   |                                                    |
| Ę.              | >                 | Key detected | The data is stored as a text file in an adjustable |
|                 | Load              | Separator    |                                                    |
|                 | >                 | none         | The USB-flash-drive must be formatted with FAT.    |
| Sample interval |                   |              | (FAT16/ FAT32) The file name contains the          |
| OFF             |                   |              | last 5 digits "xxxxx" of the MAC-ID.               |
|                 |                   |              |                                                    |
| Save to         | USB All pa        | arameters    | Save all parameters                                |
|                 |                   |              | Generates the file -> LogParaxxxxx.txt and         |
|                 |                   |              | LogPara.bin                                        |

Manual R4100 \_EN

Version: 1.00

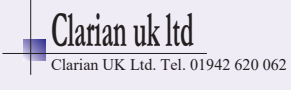

|                                                                                           | Al. Logbook              | Save the entries of the Alarm Logbook.            |  |  |
|-------------------------------------------------------------------------------------------|--------------------------|---------------------------------------------------|--|--|
|                                                                                           | Granh                    | Generates the me -> LogBookxxxxx.txt              |  |  |
| Graph                                                                                     |                          | Concretes the file > LogCrephywyyy tyt            |  |  |
|                                                                                           |                          | Generates the me -> Logoraphixxxx.txt             |  |  |
| USB status                                                                                |                          | Display of the USB-status: no stick detected.     |  |  |
|                                                                                           | Kev detected             | USB-stick detected                                |  |  |
|                                                                                           | ,,                       | Files can be saved or loaded from the USB flash   |  |  |
|                                                                                           |                          | drive.                                            |  |  |
|                                                                                           |                          |                                                   |  |  |
| Load                                                                                      | Load all                 | Loading a previously saved parameter set. The     |  |  |
|                                                                                           | Parameters               | file "LogPara.bin" must exist on the USB flash    |  |  |
|                                                                                           |                          | drive.                                            |  |  |
|                                                                                           |                          |                                                   |  |  |
| Separator                                                                                 | Default                  | Delimiter symbol between single data sets:        |  |  |
|                                                                                           | none < Default >         | Spaces                                            |  |  |
|                                                                                           | comma                    | 1                                                 |  |  |
|                                                                                           | semicolon                |                                                   |  |  |
|                                                                                           | colon                    |                                                   |  |  |
|                                                                                           | tabulator                | <tab></tab>                                       |  |  |
|                                                                                           | I                        | 1                                                 |  |  |
| Sample-                                                                                   | <b>OFF;</b> < Default >  | Cycle time for writing an output line with time   |  |  |
| Interval                                                                                  | 5720s                    | stamp on the USB stick. The values setpoint, ac-  |  |  |
|                                                                                           |                          | tual value, output ratio and current actual value |  |  |
|                                                                                           |                          | are written out.                                  |  |  |
| If the parameter '                                                                        | "Log interval" is set to | a numerical value, so a file named                |  |  |
| "LogR4000_xxxxx_YYYY_MM_DD.txt" is generated on the USB stick. "xxxxx" the last 5 dig-    |                          |                                                   |  |  |
| its of the MAC-ID. YYYY, MM and DD mean the year, month, day. After a change of date a    |                          |                                                   |  |  |
| new file is created.                                                                      |                          |                                                   |  |  |
| With the included names MAC-ID "xxxxx", the files can be assigned to different R4000 con- |                          |                                                   |  |  |
|                                                                                           |                          |                                                   |  |  |
| Each Log interval time a new row is added. The line includes a time-stamp, setpoint, the  |                          |                                                   |  |  |
| actual value, the output ratio and the actual current value.                              |                          |                                                   |  |  |

| Menu <b>e "</b> LAN"          |                          |               | Ethernet interface for connection to                                                                                                    |  |
|-------------------------------|--------------------------|---------------|----------------------------------------------------------------------------------------------------|--|
| Field bus - USB - LAN/LAN S19 |                          | N 519         |                                                                                                    |  |
| ÷                             | IP-address               | Subnet mask   | <ul> <li>Webbrowser</li> <li>configuration tool EloVision 3</li> </ul>                                                                                           |  |
|                               | Default                  | MAC ID        | PLC VIA MODBUS-TCP                                                                                                    |  |
|                               | gateway                  | 549A11:500000 | Connect the device R4100 to the LAN.                                                                                                    |  |
|                               | LAN connection<br>online |               | The static IP address must be set to an address which is not allocated to another device being                                                                   |  |
|                               |                          |               | part of the same LAN.                                                                                                    |  |
|                               |                          |               | Please adjust as well the subnet mask and the default gateway according to the requirements of the LAN.                                                          |  |
|                               |                          |               | In order to operate the device via webbrowser please enter the choosen static IP adress into the address field of the webbrowser, for example: "192.168.100.100" |  |

Manual R4100 \_EN

Version: 1.00

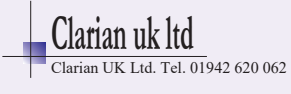

| Static IP address | 192                                    | . 168 . 100 . 100 Part 1 < Default>            |  |
|-------------------|----------------------------------------|------------------------------------------------|--|
|                   | 192.                                   | 168 . 100 . 100 Part 2 < Default >             |  |
|                   | 192.                                   | 168 . 100 . 100 Part 3 < Default >             |  |
|                   | 192.                                   | 168 . 100 . 100 Part 4 < Default >             |  |
| Subnet mask       |                                        |                                                |  |
| Subnet mask 1     | 255.                                   | 255 . 255 . 0 Part 1 < Default >               |  |
| Subnet mask 2     | 255 .                                  | 255. 255 . 0 Part 2 < Default >                |  |
| Subnet mask 3     | 255 . 255 . 255. 0 Part 3 < Default >  |                                                |  |
| Subnet mask 4     | 255 . 255 . 255 . 0 Part 4 < Default > |                                                |  |
| Default gateway   |                                        |                                                |  |
| defgateway 1      | 192.168.100.1 Part 1 < Default >       |                                                |  |
| defgateway 2      | 192 . 168. 100 . 1 Part 2 < Default >  |                                                |  |
| defgateway 3      | 192 . 168 . 100. 1 Part 3 < Default >  |                                                |  |
| defgateway 4      | 192.168.100.1 Part 4 < Default >       |                                                |  |
|                   | 1                                      |                                                |  |
| MAC ID            | 549A11:5xxxxx                          | Display of the MAC-ID: 54:9A:11:5x:xx:xx       |  |
|                   |                                        |                                                |  |
| LAN connection    | online / offline                       | For connection to other devices this parameter |  |
|                   |                                        | must be set to "online"                        |  |

## 5.2.11.3 About

| Menue "About"    |                                                                                                    |                  |  |
|------------------|----------------------------------------------------------------------------------------------------|------------------|--|
| System/About     | S15                                                                                                    |                  |  |
| Firmware         | Firmware update                                                                                                    |                  |  |
| 28.17            |                                                                                                    |                  |  |
| Language versio  | on Factory setting                                                                                                    |                  |  |
| 1.02             |                                                                                                    |                  |  |
| Type R4100-      | www.elotech.de                                                                                                    |                  |  |
| 00-0-000-03-     | 5 info@elotech.de                                                                                                    |                  |  |
|                  |                                                                                                    |                  |  |
|                  |                                                                                                    |                  |  |
| Firmware         | Displays the current                                                                                                    | firmware version |  |
| Language version | Displays the current                                                                                                    | language version |  |
|                  |                                                                                                    |                  |  |
| Firmware update  | Start the firmware update by selecting the button "Start Update"<br>and confirm with SAVE. A confirmation prompt opens. If this win-<br>dow is confirmed with YES, the unit turns into the loader mode. |                  |  |
|                  | When the loader mode is accidentally turned on, you can switch back by a mains reset into the existing user program.                                                                                    |                  |  |

Version: 1.00

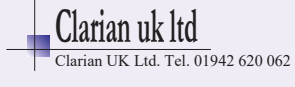

|                              | If an update should be performed, a USB flash drive must be plugged in with the new firmware. After a short time the firmware folder appears in the line "Folder". E.g. <b>"EL4100.01_V20xx_xx.ELO".</b>                                                         |
|------------------------------|----------------------------------------------------------------------------------------------------|
|                              | Now you can start the loading process by touching the touch<br>screen.<br>The controller must not be disconnected from the power supply<br>until the download is complete!<br>After finished loading the new user program is started by a<br>power interruption. |
|                              |                                                                                                    |
| Factory setting              | Reset to factory delivery status. With the help of this parameter, all settings are deleted and reset to the delivery status. Choose "Reset", then press "SAVE".                                                                                                 |
|                              |                                                                                                    |
| Type R4100-<br>0x-x-000-0x-5 | Type key of the controller                                                                                                    |
| Firmware                     | Currently installed firmware version                                                                                                    |

# 6 Error Messages

| Error message                                 | Cause                                                                               | Possible remedy                                                                                                    |
|-----------------------------------------------|-------------------------------------------------------------------------------------|----------------------------------------------------------------------------------------------------|
| At actual process value maximum value flashes | Top range end has<br>been exceeded, sen-<br>sor defect                              | Check sensor and cable                                                                                                    |
| At actual process value minimum value flashes | Bottom range end<br>has been exceeded,<br>sensor defect                             | Check sensor cable<br>Check process value offset<br>TC connected with inverted polarity                                       |
| REMOTE:<br>Parameter<br>locked                | Adjusting of parame-<br>ters is not allowed.<br>Device is controlled<br>by fieldbus | Profibus: The parameter "Remote" in the menu Field bus is set to "on".<br>The configuration-tool Elovision is active.         |
| Field bus module<br>unavailable               |                                                                                     | The controller is not fitted with the correct hardware for the selected protocol.                                             |
| DfErr                                         | Text display error                                                                  | Please send the controller back to the manufacturer.                                                                          |
| ERRO                                          | System error                                                                        | Please send the controller back to the manufacturer.                                                                          |
| ERR8                                          | System error                                                                        | Quit error message.<br>Check the parameters. If the error is still<br>there, send the controller back to the<br>manufacturer. |

Version: 1.00

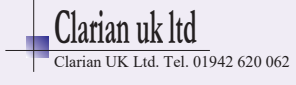

# 7 Technical Data

| Input Pt100 / RTD<br>- <b>30400°C</b> | PT100-1 and PT100-2: 2- wire connection<br>PT100-3 : 3- wire connection<br>Built-in protection against sensor breakage and short circuit<br>Sensor current: < 1 mA<br>Calibration accura <b>cy: &lt; 0,2 % Linear error:</b> < 0,2 %<br>Influence of the ambient temperature: < 0,01 % / K |                                                                       |  |
|---------------------------------------|----------------------------------------------------------------------------------------------------|-----------------------------------------------------------------------|--|
| Logic input                           | Internal resistance > 22k-Ohm<br>Level 0 < 2V<br>Level 1 > 9V; max 30V                                                                                                    |                                                                       |  |
| Logic outputs                         | Bist. voltage, 0/24 V                                                                                                    | DC, max. 500 mA, short-circuit proof                                  |  |
| Relay output                          | Relay changeover co                                                                                                    | ntact ; max. 250V AC, max. 3A, resistive load                         |  |
| Continuous outputs                    | 020 mA maximal lo<br>Automatic switching,                                                                                                    | bad 300 Ohm; 010V minimal Load 5kOhm.<br>depending on connected load. |  |
| Hybrid Output                         | Optional plug-in module<br>tri-phase contacts, two phases are operated by controller.<br>max. 440V AC; max. 13A; max. 9kW total power<br>Please note: These outputs have to be protected by seper-<br>ate 16 Ampere fuses of type FF (very fast acting).                                   |                                                                       |  |
| Fieldbus                              | Optional plug-in module:<br>- Serial: RS232, RS485, TTY (20mA)<br>- Profibus DP, according to EN 50170<br>All variants are equipped with optical insulation.                                                                                                    |                                                                       |  |
| Ethernet                              | Modbus TCP                                                                                                    |                                                                       |  |
| USB                                   | Host for USB-Stick; r                                                                                                    | nax. 100mA                                                            |  |
| Supply voltage                        | 24 V DC, +/-25 %                                                                                                    |                                                                       |  |
| Power consumption                     | appr. 6W + Power of logic outputs                                                                                                    |                                                                       |  |
| LCD-Display                           | <b>8,8 cm (3,5") RGB</b> -display with LED-backlight.<br>320 x 240 pixel with resistive Touch-Panel                                                                                                    |                                                                       |  |
| Data protection                       | EAROM, Semiconductor storage<br>When using a Fieldbus interface please note: Permissible writing<br>operations per parameter must not exceed 1 000 000.                                                                                                    |                                                                       |  |
| Real time clock                       | Backup battery: Lithi                                                                                                    | um CR2032                                                             |  |
| Housing R4100-C                       | Туре                                                                                                    | Unsealed frame to be covered by a front film                          |  |
|                                       | Format                                                                                                    | Ca. 90 x 90 mm; Mounting depth: ca.60 mm                              |  |
|                                       | display cut-out                                                                                                    | 78 +0,5 mm x 70 +0,5 mm                                               |  |
|                                       | Material:                                                                                                    | Sheet steel and Makrolon UL 94-V1                                     |  |
|                                       | Protection class                                                                                                    | IP 10 (DIN 40050), Front side: IP 00                                  |  |
| Housing R4100-M                       | Туре                                                                                                    | to be mounted on cap rail TS35/7,5                                    |  |
|                                       | Format                                                                                                    | Width: ca. 130 mm<br>Length: ca. 90 mm<br>Heght: ca. 70 mm            |  |

Manual R4100 \_EN

Version: 1.00

©Elotech GmbH

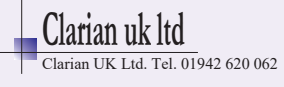

|                                  | Material:                                                                                                    | PVC    |                                                                                           |
|----------------------------------|----------------------------------------------------------------------------------------------------|--------|-------------------------------------------------------------------------------------------|
|                                  | Protection class                                                                                                    | IP 1(  | ) (DIN 40050), Front side: IP 00                                                          |
| Weight R4100-C                   | Approximately 250 g                                                                                                    | , depe | ending on actual model                                                                    |
| Weight R4100-M                   | Approximately 250 g                                                                                                    | , depe | ending on actual model                                                                    |
| Connectors                       | Service-Interface: Ethernet RJ45<br>USB-Interface: Type A<br>Profibus: SUB-D 9<br>Others: Screw terminals, Protection mode IP 10 (DIN 40050)<br>Insulation class C |        |                                                                                           |
| Permissible operating conditions | Operating temperature:                                                                                                    |        | 050°C / 32122°F                                                                           |
|                                  | Storage temperature                                                                                                    | :      | -3070°C / -22158°F                                                                        |
|                                  | Climate class: KWF DIN 40040; equivalent<br>average<br>max. 75% rel. humidity, no                                                                                  |        | KWF DIN 40040; equivalent to annual<br>average<br>max. 75% rel. humidity, no condensation |
| Harmonized standards             | EN 61326-1:2013 / EN 61000-3-2:2006+A1:2009+A2:2009<br>EN 61000-3-3:1995+A1:2001+A2:2005<br>Electrical safety: EN 61010-1                                          |        |                                                                                           |

Subject to changes without notification

Manual R4100 \_EN

Version: 1.00

©Elotech GmbH

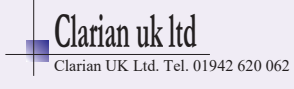